## Cara merubah mata uang dollar menjadi rupiah di microsoft excel

Accounting atau satuan mata uang yang ada pada microsoft excel bermacam-macam. Pada saat kita bekerja pada lembar kerja microsoft excel dan ingin merubah satuan dari mata uang default dari microsoft excel, maka yang anda harus lakukan hanyalah merubah pengaturan accounting pada menu di microsoft excel.

Accounting sendiri adalah simbol mata uang yang paling sering dipakai dalam penulisan di lembar kerja ms excel, mulai dari satuan mata uang dollar, rupiah, euro dan lain-lain. Apabila kita melakukan pengaturan pada tool ini maka secara otomatis simbol tersebut ada ketika kita mengetikkan nominal mata uang.

Untuk mengganti satuan mata uang yang ada pada lembar kerja excel, ikuti langkah berikut:

1. Blok kolom yang akan dirubah nilai mata uangnya

2. langkah selanjutnya pada menu Home dan Group **Number**, pilih Icon **Accounting Number Format** (biasanya mempunyai simbol \$)

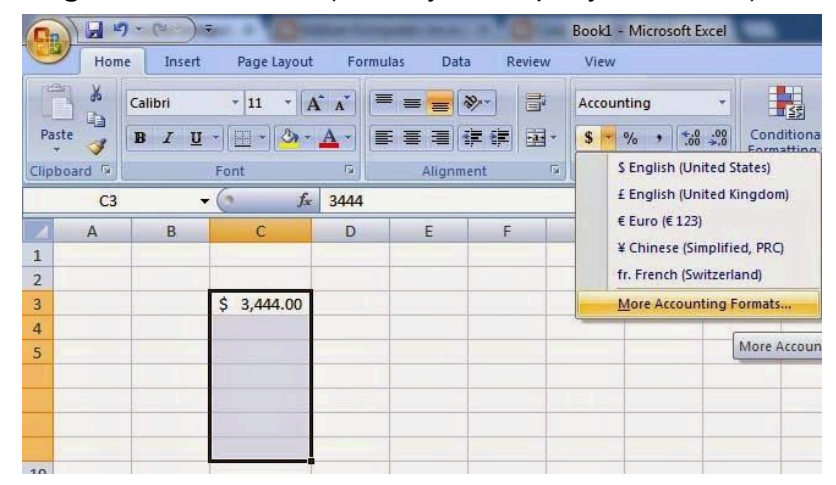

3. Maka akan muncul popup menu, jika pilihan Rupiah tidak ada maka pilih **More Accounting Format** 

4. Selanjutnya akan muncul jendela format cells

| General<br>Number<br>Currency<br>Accounting                                       | *          | Sample<br>\$3,444 | 4.00                                                                                                    |
|-----------------------------------------------------------------------------------|------------|-------------------|----------------------------------------------------------------------------------------------------|
| Date<br>Time<br>Percentage<br>Fraction<br>Scientific<br>Text<br>Special<br>Custom |            | Symbol:           | RD\$ Spanish (Dominican Republic)<br>RM English (Malaysia)<br>RM Malay (Malaysia)<br><u>Rp Indonesian (Indonesia)</u><br>Rs Urdu (Islamic Republic of Pakistan)<br><u>Rs. English (India)</u> |
| Accounting format                                                                 | ts line up | the curre         | ncy symbols and decimal points in a column.                                                                                                    |

- 5. Pada menu **accounting** dan category **Symbol** pilih Symbol Rupiah
- 6. Klik OK jika sudah selesai.